## Import from/Export to Excel file

Linkscope Web application can directly import data and export data to Microsoft Excel files. Both Excel 1997/2003 (.xls) files are supported

## Step-by-step guide

- Go to Linkscope Web application and if you're not already signed in, select Sign in.
- From the Linkscope Web application, you click to Configuration ? General ? Company at the menu.

| <b></b>      | Dashboard         |  |
|--------------|-------------------|--|
| <b>¢</b> 8 ( | Configuration     |  |
| G            | General           |  |
|              | Common            |  |
|              | Company           |  |
|              | Site              |  |
|              | ACD               |  |
|              | API User          |  |
|              | Dept              |  |
|              | Device Type       |  |
|              | Role & Permission |  |
|              | Users             |  |
|              | IVR               |  |
|              | Country Code      |  |

- To import data from excel file:
- 1. At select file (.xls) label, click Select files button.

| Select file (.xls) |        |  |  |
|--------------------|--------|--|--|
| Select files       |        |  |  |
| Import Export      | texcel |  |  |

2. Select an excel file that you want to import and click Open button.

| 🦻 Open            |        |                   |   |                   |                    |      |        |                  |        | × |
|-------------------|--------|-------------------|---|-------------------|--------------------|------|--------|------------------|--------|---|
| ← → ~ ↑ □ >       | This   | PC > Desktop      |   |                   | ~                  | ē    | Search | Desktop          |        | P |
| Organise 🔻 New f  | older  |                   |   |                   |                    |      |        |                  |        | ? |
|                   | ^      | Name              | ^ | Date modified     | Туре               | Size |        |                  |        |   |
| 📥 OneDrive        | Г      | Test Data.xls     |   | 8/8/2019 10:35 PM | Microsoft Excel 97 |      | 30 KB  |                  |        |   |
| 💻 This PC         |        |                   |   |                   |                    |      |        |                  |        |   |
| 🗊 3D Objects      |        |                   |   |                   |                    |      |        |                  |        |   |
| 📃 Desktop         |        |                   |   |                   |                    |      |        |                  |        |   |
| 🔮 Documents       |        |                   |   |                   |                    |      |        |                  |        |   |
| Downloads         |        |                   |   |                   |                    |      |        |                  |        |   |
| Music             |        |                   |   |                   |                    |      |        |                  |        |   |
| Pictures          |        |                   |   |                   |                    |      |        |                  |        |   |
| Videos            |        |                   |   |                   |                    |      |        |                  |        |   |
| 🏪 Local Disk (C:) |        |                   |   |                   |                    |      |        |                  |        |   |
| -                 |        |                   |   |                   |                    |      |        |                  |        |   |
| -                 |        |                   |   |                   |                    |      |        |                  |        |   |
| 💣 Network         | ~      |                   |   |                   |                    |      |        |                  |        |   |
| Fil               | le nar | me: Test Data.xls |   |                   |                    | ~    | XLS W  | orksheet (*.xls) |        | ~ |
|                   |        |                   |   |                   |                    |      | C      | lpen             | Cancel |   |

## 3. Click the Import button.

| Select file (.xls)  |   |  |
|---------------------|---|--|
| Test Data.xls       | × |  |
| Import Export excel |   |  |

- To export data from excel file:
- 1. On the page below, click the Export Excel button.

| Select file (.xls)  |  |  |
|---------------------|--|--|
| Select files        |  |  |
| Import Export excel |  |  |

2. Check the File Name (default page name), Save as type (\*XLS file). Then click Save button.

## **Related articles**

- Guideline How To Use The Agent Dashboard
- How to manage API User at General Configuration
- How to manage Postcall Survey Configuration
- How to manage User Setting at Screen Pop Configuration
- How to manage FQ Config at FreedomQ Configuration